# Aggiornamento da Snort 2 a Snort 3 tramite FMC

# Sommario

| Introduzione                             |
|------------------------------------------|
| Prerequisiti                             |
| Requisiti                                |
| Componenti usati                         |
| Premesse                                 |
| Configurazione                           |
| Aggiorna la versione Snort               |
| Metodo 1                                 |
| Metodo 2                                 |
| Aggiornamento delle regole di intrusione |
| <u>Verifica</u>                          |
| Risoluzione dei problemi                 |
| Informazioni correlate                   |

# Introduzione

In questo documento viene descritto come eseguire l'aggiornamento dalle versioni Snort 2 e Snort 3 in Firepower Manager Center (FMC).

### Prerequisiti

#### Requisiti

Cisco raccomanda la conoscenza dei seguenti argomenti:

- Firepower Threat Defense
- Firepower Management Center
- Snort

#### Componenti usati

Le informazioni fornite in questo documento si basano sulle seguenti versioni software e hardware:

- FMC 7.0
- FTD 7.0

Le informazioni discusse in questo documento fanno riferimento a dispositivi usati in uno specifico ambiente di emulazione. Su tutti i dispositivi menzionati nel documento la configurazione è stata ripristinata ai valori predefiniti. Se la rete è operativa, valutare attentamente eventuali

conseguenze derivanti dall'uso dei comandi.

### Premesse

La funzione Snort 3 è stata aggiunta nella versione 6.7 per Firepower Device Manager (FDM) e Cisco Defense Orchestrator (CDO); nella versione 7.0 per Firepower Management Center (FMC).

Snort 3.0 è stato progettato per affrontare queste sfide:

- 1. Riduzione dell'utilizzo della memoria e della CPU.
- 2. Migliorare l'efficacia dell'ispezione HTTP.
- 3. Caricamento più rapido della configurazione e riavvio automatico.
- 4. Migliore programmabilità per una più rapida aggiunta di funzionalità.

#### Configurazione

Aggiorna la versione Snort

Metodo 1

1. Accedere a Firepower Management Center.

| ۱۱۱۰۱۱۰<br>CISCO |
|------------------|
| Firepower        |
| Management       |
| Center           |
|                  |
| Username         |
| Password         |
| Log In           |
|                  |

2. Nella scheda Periferica passare a Periferiche > Gestione periferiche.

| Firepower Management Center<br>Overview / Dashboards / Dashboard                                                               | Overview  | Analysis   | Policies | Device                       | s Objects                                                 | Integration                                            |
|----------------------------------------------------------------------------------------------------|-----------|------------|----------|------------------------------|-----------------------------------------------------------|--------------------------------------------------------|
| Summary Dashboard (mitch.dashboard)<br>Provides a summary of activity on the appliance<br>Network × Threats Intrusion Events S | itatus Ge | eolocation | QoS t    | Devic<br>Devic<br>NAT        | e Management<br>e Upgrade                                 | QoS<br>Platform Settings<br>FlexConfig<br>Certificates |
| <ul> <li>Unique Applications over Time</li> </ul>                                                                              |           |            | - ×      | Site<br>Rem<br>Dyna<br>Troul | To Site<br>ote Access<br>mic Access Policy<br>pleshooting |                                                        |

3. Selezionare il dispositivo di cui si desidera modificare la versione Snort.

| View By:     | Group                                                  | *                               |            |                        |                                 |         |
|--------------|--------------------------------------------------------|---------------------------------|------------|------------------------|---------------------------------|---------|
| All (2)      | Error (0)     Warning (0)                              | <ul> <li>Offline (0)</li> </ul> | Normal (2) | Deployment Pending (1) | <ul> <li>Upgrade (0)</li> </ul> |         |
| Collapse All |                                                        |                                 |            |                        |                                 |         |
| Nar          | ne                                                     |                                 |            | Model                  | Version                         | Chassis |
|              | IA (1)                                                 |                                 |            |                        |                                 |         |
| • •          | HA-CALO-LAB<br>High Availability                       |                                 |            |                        |                                 |         |
|              | 192.168.1.14(Primary, Active)<br>192.168.1.14 - Routed |                                 |            | FTDv for VMware        | 7.0.5                           | N/A     |
|              | 192.168.1.15(Secondary, Stand<br>192.168.1.15 - Routed | by)                             |            | FTDv for VMware        | 7.0.5                           | N/A     |

4. Fare clic sulla scheda Periferica e fare clic sul pulsante Aggiorna nella sezione Motore di ispezione.

| HA-CALO-LAB<br>Jaco Fergower Threat Defense for VMware<br>Summary High Availability Device R | outing Interfaces Inline Sets D | HCP                                        |                                           |                                                                                                    |                              |
|----------------------------------------------------------------------------------------------|---------------------------------|--------------------------------------------|-------------------------------------------|----------------------------------------------------------------------------------------------------|------------------------------|
|                                                                                              |                                 |                                            |                                           | 192.5                                                                                                    | 48.1.14 +                    |
| General                                                                                      | /±1                             | System                                     | <b>0</b> G                                | Inspection Engine                                                                                                    |                              |
| Name:                                                                                        | 192.168.1.14                    | Model:                                     | Cisco Firepower Threat Defense for VMware | Inspection Engine:                                                                                                    | Snort 2                      |
| Transfer Packets:                                                                            | Yes                             | Serial                                     | 9AEMA2W99U4                               | NEW Upgrade to our new and improved Snort 3                                                                                                    |                              |
| Mode:                                                                                        | Routed                          | Time:                                      | 2024-04-11 15:47:35                       | Snort 3 is the latest version of the most powerful, indust                                                                                                    | try-standard inspection      |
| Compliance Mode:                                                                             | None                            | Time Zone:                                 | UTC (UTC+0.00)                            | improvements to performance and security efficacy, the                                                                                                    | re is a lot to be excited    |
| TLS Crypto Acceleration:                                                                     | Disabled                        | Version:                                   | 7.0.5                                     | about Learn more                                                                                                    |                              |
|                                                                                              |                                 | Time Zone setting for Time based<br>Rules: | UTC (UTC+0.00)                            | <ul> <li>Switching short versions requires a depoyment to co<br/>Because Short must be stopped so that the new version<br/>be momentary traffic loss.</li> </ul> | I can be started, there will |
|                                                                                              |                                 |                                            |                                           | Note: If the device uses an intrusion Policy that has cust<br>will not be able to microite three rules.                                                          | Iom Intrusion Rule, Snort 3  |
|                                                                                              |                                 |                                            |                                           | Copetite                                                                                                    |                              |

5. Confermare la selezione.

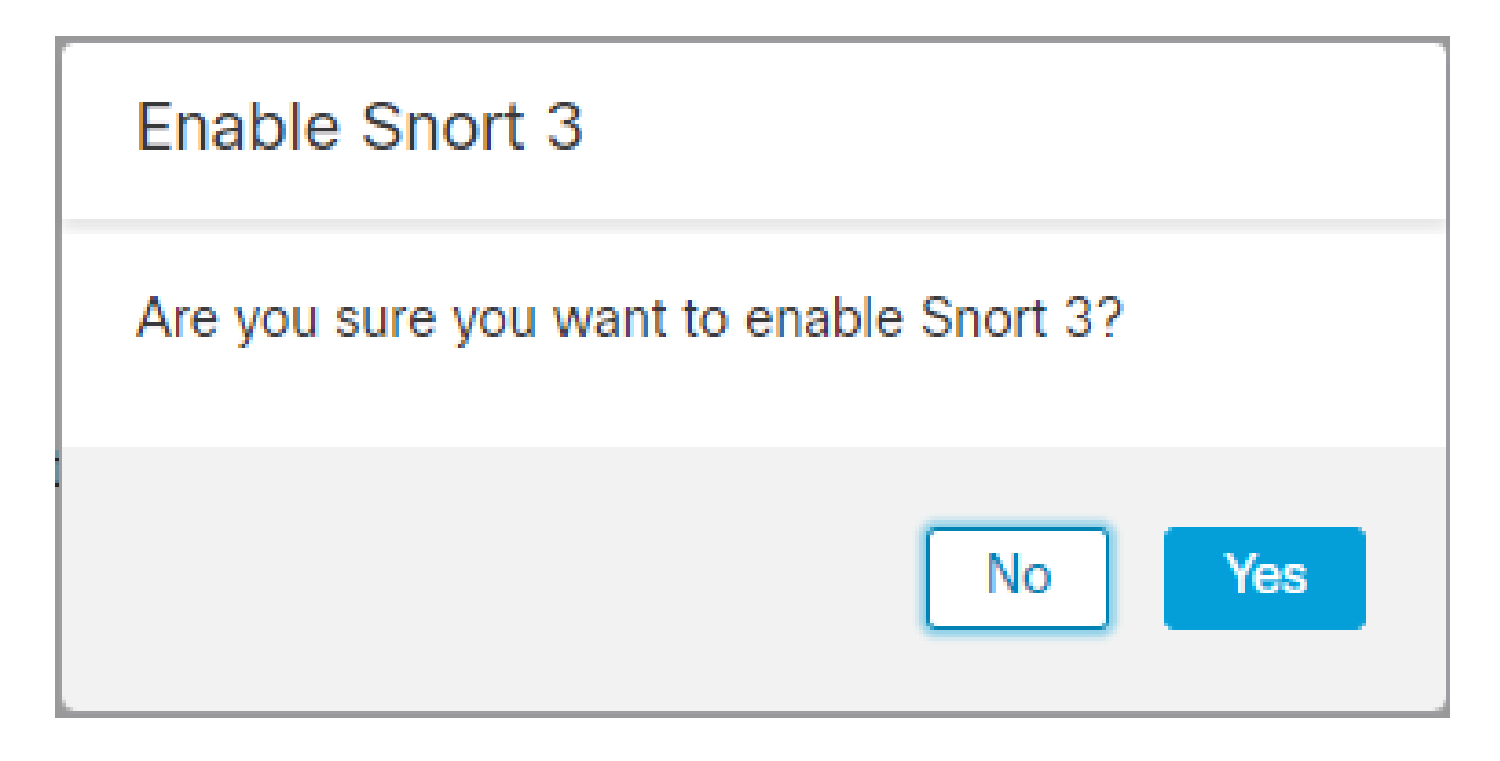

Metodo 2

1. Accedere a Firepower Management Center.

| ۱۱۱۰۱۱۰<br>CISCO |
|------------------|
| Firepower        |
| Management       |
| Center           |
|                  |
| Username         |
| Password         |
| Log In           |
|                  |

2. Nella scheda Periferica passare a Periferiche > Gestione periferiche.

| Firepower Management Center<br>Overview / Dashboards / Dashboard                                                               | Overview  | Analysis  | Policies | Devices                               | Objects                                         | Integration                                            |
|----------------------------------------------------------------------------------------------------|-----------|-----------|----------|---------------------------------------|-------------------------------------------------|--------------------------------------------------------|
| Summary Dashboard (mitch.dashboard)<br>Provides a summary of activity on the appliance<br>Network × Threats Intrusion Events S | itatus Ge | olocation | QoS 1    | Device<br>Device<br>NAT               | Management<br>Upgrade                           | QoS<br>Platform Settings<br>FlexConfig<br>Certificates |
| <ul> <li>Unique Applications over Time</li> </ul>                                                                              |           |           | - ×      | Site To<br>Remote<br>Dynam<br>Trouble | Site<br>Access<br>ic Access Policy<br>ishooting |                                                        |

3. Selezionare il dispositivo di cui si desidera modificare la versione Snort.

| View By:     | Group                                                   | •                               |            |                        |                                 |         |
|--------------|---------------------------------------------------------|---------------------------------|------------|------------------------|---------------------------------|---------|
| All (2)      | Error (0)     Warning (0)                               | <ul> <li>Offline (0)</li> </ul> | Normal (2) | Deployment Pending (1) | <ul> <li>Upgrade (0)</li> </ul> |         |
| Collapse All |                                                         |                                 |            |                        |                                 |         |
| Na           | me                                                      |                                 |            | Model                  | Version                         | Chassis |
|              | łA (1)                                                  |                                 |            |                        |                                 |         |
| • •          | HA-CALO-LAB<br>High Availability                        |                                 |            |                        |                                 |         |
|              | 192.168.1.14(Primary, Active)<br>192.168.1.14 - Routed  |                                 |            | FTDv for VMware        | 7.0.5                           | N/A     |
|              | 192.168.1.15(Secondary, Standb<br>192.168.1.15 - Routed | vy)                             |            | FTDv for VMware        | 7.0.5                           | N/A     |

4. Fare clic sul pulsante Seleziona azione e selezionare Aggiorna a Snort 3.

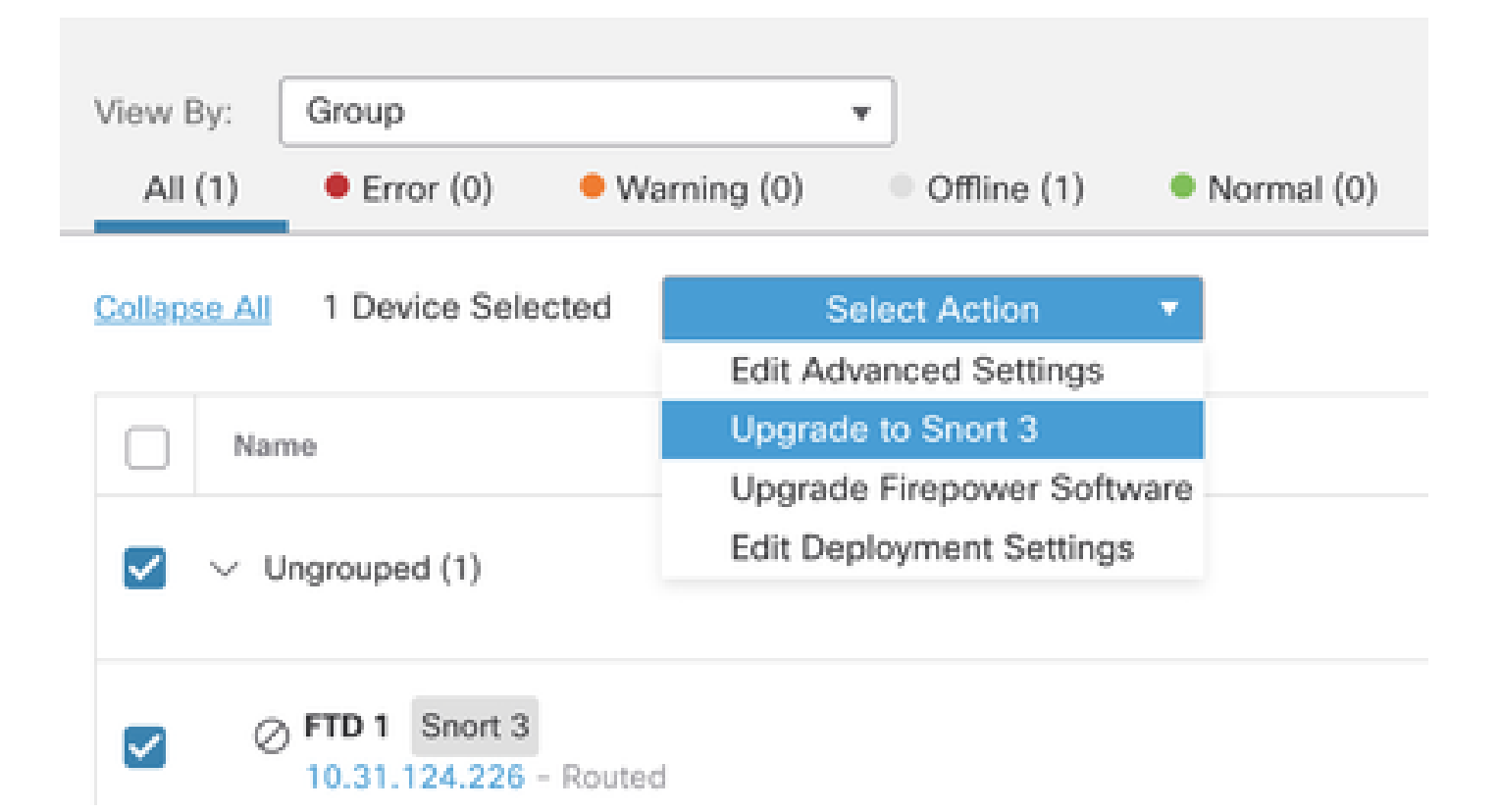

Aggiornamento delle regole di intrusione

Inoltre, è necessario convertire le regole Snort 2 in regole Snort 3.

1. Selezionate dal menu Oggetti > Regole intrusione.

| Overview          | Analysis    | Policies | Devices | Objects               | AMP                | Intelligence |
|-------------------|-------------|----------|---------|-----------------------|--------------------|--------------|
| lescription, or l | Base Policy |          |         | Object N<br>Intrusion | lanagemen<br>Rules | ıt           |

2.Selezionare dal menu Ordina 2 tutte le regole scheda > Raggruppa regole per > Regole locali.

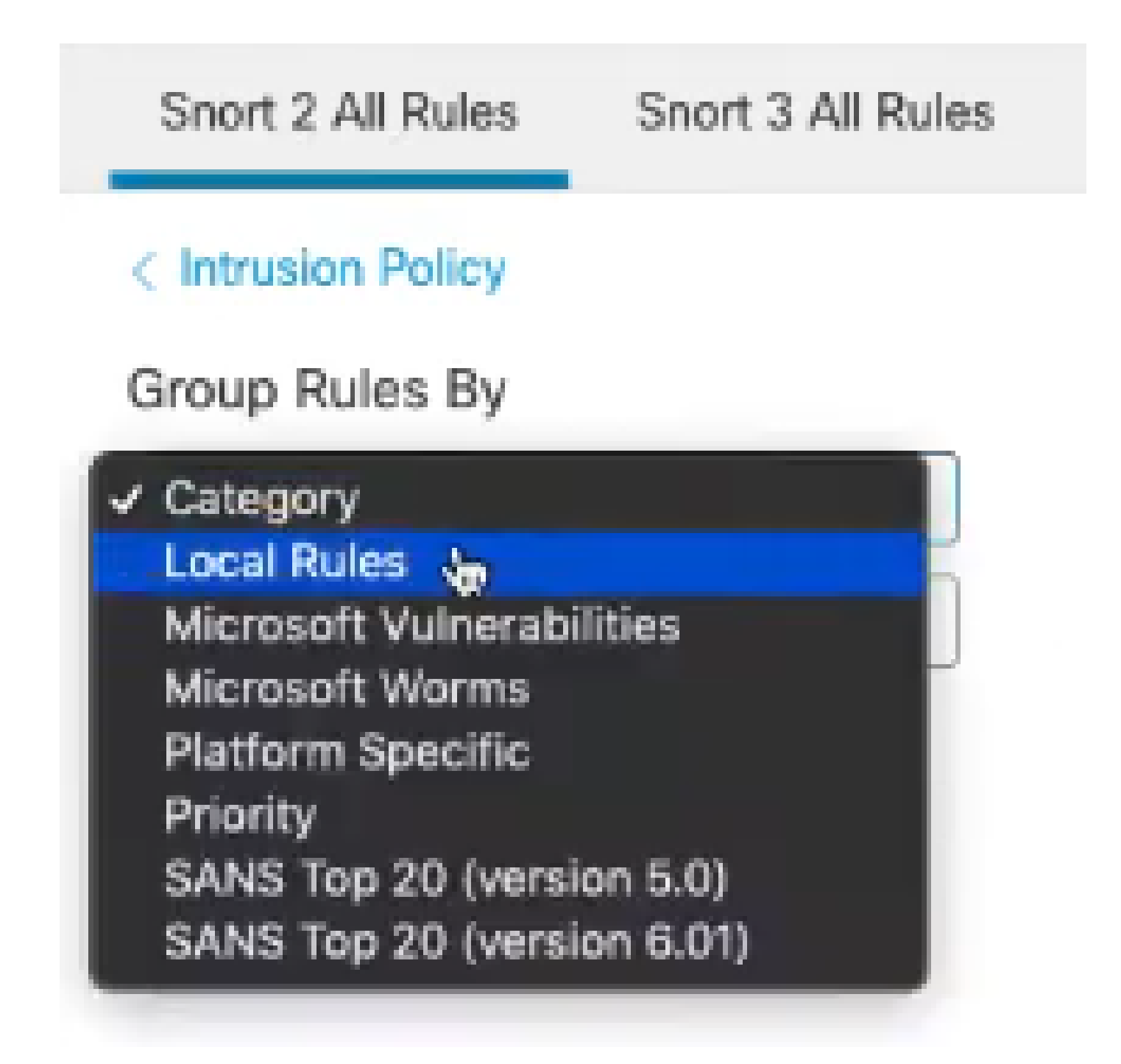

3. Fare clic su Ordina 3 Tutte le regole scheda e assicurarsi che Tutte le regole sia selezionato.

| Snort 2 All Rules  | Snort 3 All Rules   |
|--------------------|---------------------|
| < Intrusion Policy |                     |
| 67 items           | Q Search Rule Group |
| All Rules          |                     |

4.Dal menu a discesa Task, selezionare Converti e importa.

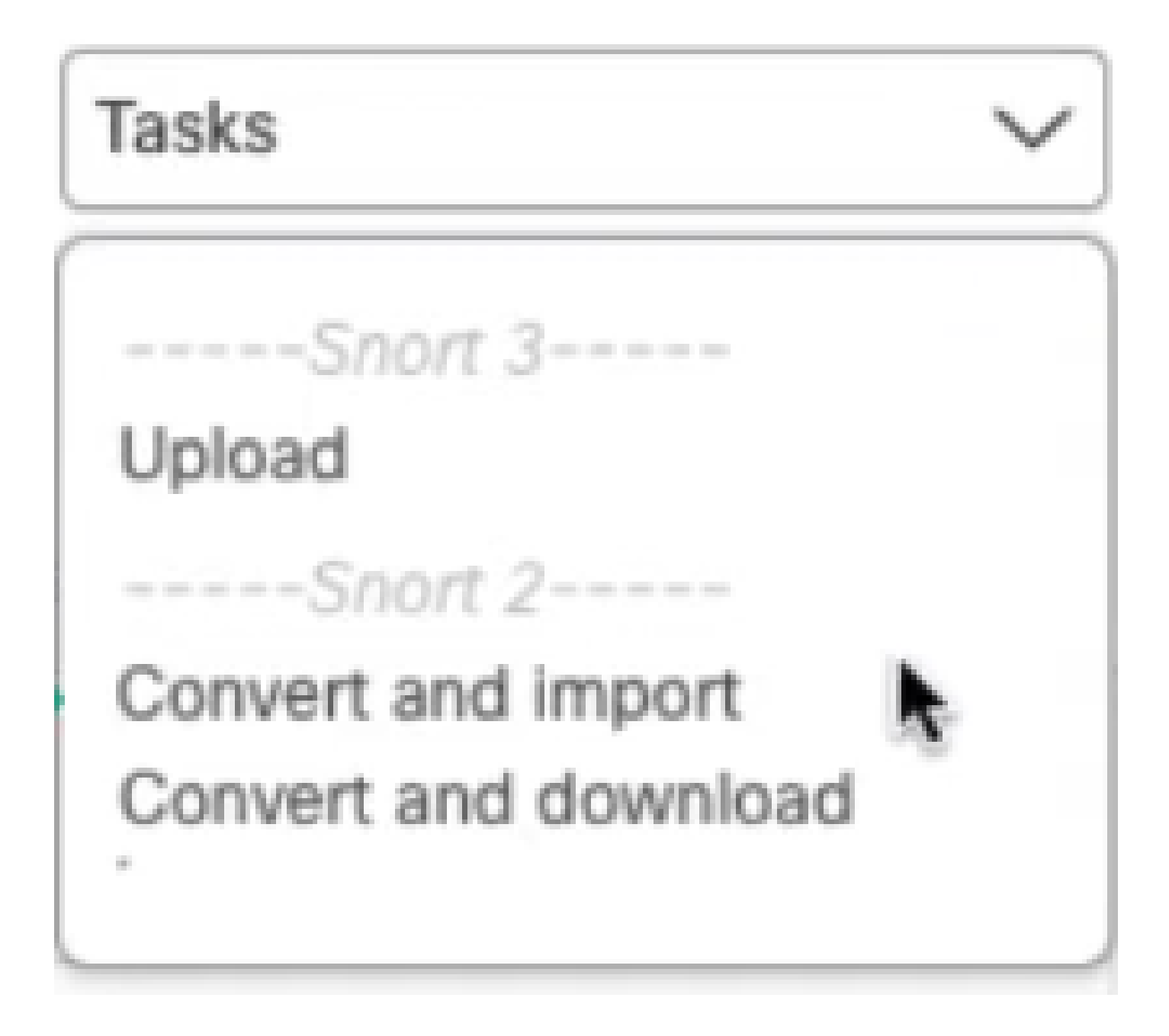

5. Fare clic su OK sul messaggio di avvertenza.

| Convert and import                                                                                                    |
|----------------------------------------------------------------------------------------------------|
| The Snort 2 local rules are not auto-converted to the Snort 3 version, as Snort<br>3 rules are written differently compared to Snort 2 rules. This action will convert<br>all Snort 2 local rules to Snort 3 rules. All the enabled rules per the Snort 2<br>version of the policy will be added into different groups and enabled in the<br>corresponding Snort 3 version of the policy. |
| Cancel OK                                                                                                    |

### Verifica

La sezione Motore di ispezione mostra che la versione corrente di Snort è Snort 3.

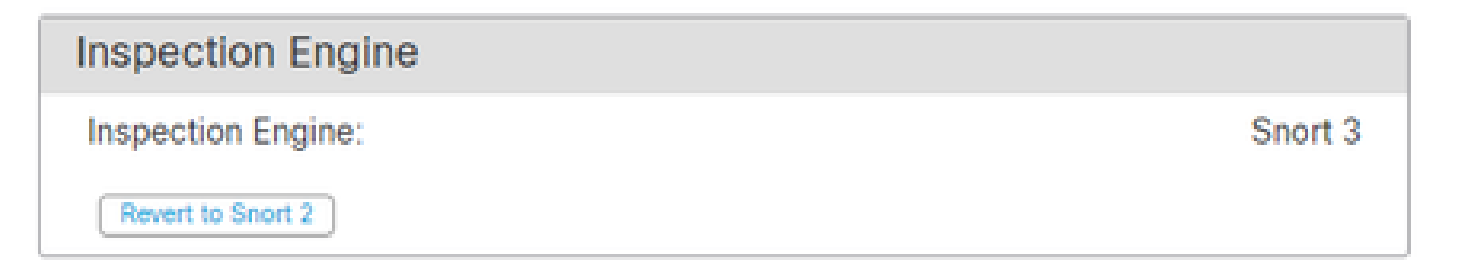

La conversione della regola è riuscita quando viene visualizzato questo messaggio:

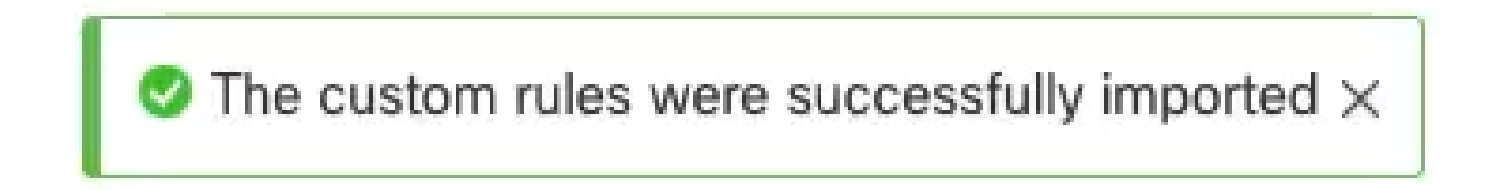

Infine, nel gruppo Regole locali è necessario trovare la sezione All Snort 2 Converted Global contenente tutte le regole convertite da Snort 2 a Snort 3.

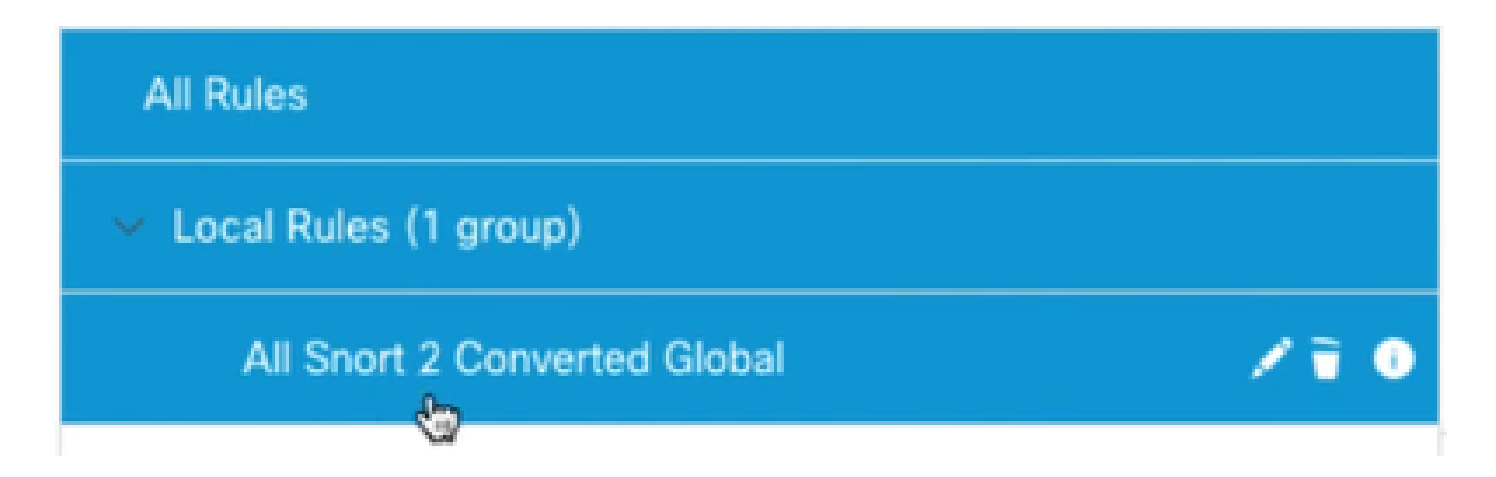

# Risoluzione dei problemi

Se la migrazione non riesce o si interrompe, eseguire il rollback allo Snort 2 e riprovare.

### Informazioni correlate

- Migrazione da Snort 2 a Snort 3
- Cisco Secure Aggiornamento dispositivo Snort 3 (video esterno di YouTube)

#### Informazioni su questa traduzione

Cisco ha tradotto questo documento utilizzando una combinazione di tecnologie automatiche e umane per offrire ai nostri utenti in tutto il mondo contenuti di supporto nella propria lingua. Si noti che anche la migliore traduzione automatica non sarà mai accurata come quella fornita da un traduttore professionista. Cisco Systems, Inc. non si assume alcuna responsabilità per l'accuratezza di queste traduzioni e consiglia di consultare sempre il documento originale in inglese (disponibile al link fornito).